## ソーイングオアシス会員登録方法

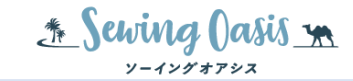

ソーイングオアシスをご利用頂き誠にありがとうございます。 ソーイングオアシスでは、オンライン会員にご登録頂きますと、会員様限定レシピ、型紙ダウンロード、レシピ詳細検索機 能、お気に入り登録機能、最新情報のメールマガジン配信等、ご利用頂けます。

## 新規会員登録の流れ

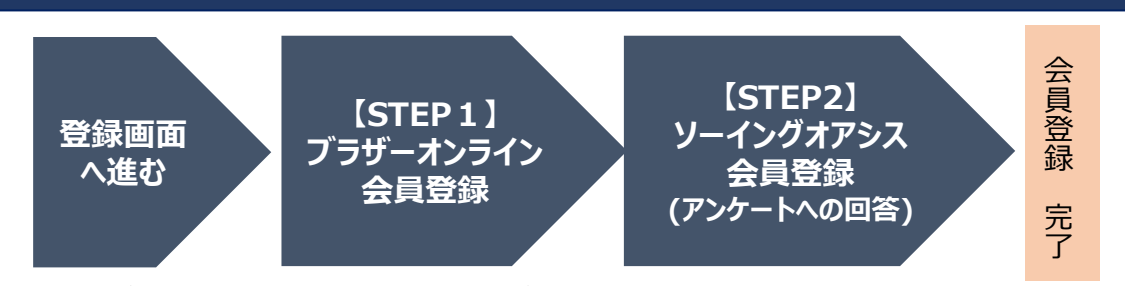

ソーイングオアシスのオンラインサービスは、「ブラザーオンライン会員」IDに付帯するサービスです。 「ブラザーオンライン会員」(無料)にご登録頂いた後、簡単なアンケートにお答えいただく事で、ソーイングオアシス会員 登録が完了し、会員様向けのサービスをご利用頂けます。 既に、ブラザーオンライン会員の方は、STEP2のソーイングオ アシス会員登録(ログイン後アンケートにお答え頂く)を実施ください。

## (詳細) ご登録手順

ソーイングオアシスWebサービス(https://sewing-oasis.brother.co.jp/) 1 の右上にある、「ログイン」リンクをクリックし、ログイン画面を表示します ※1

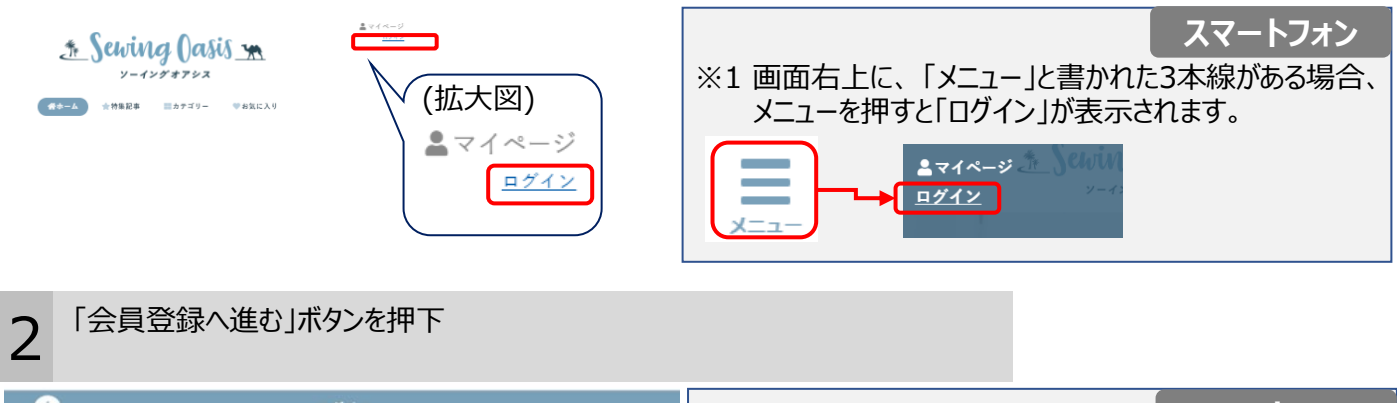

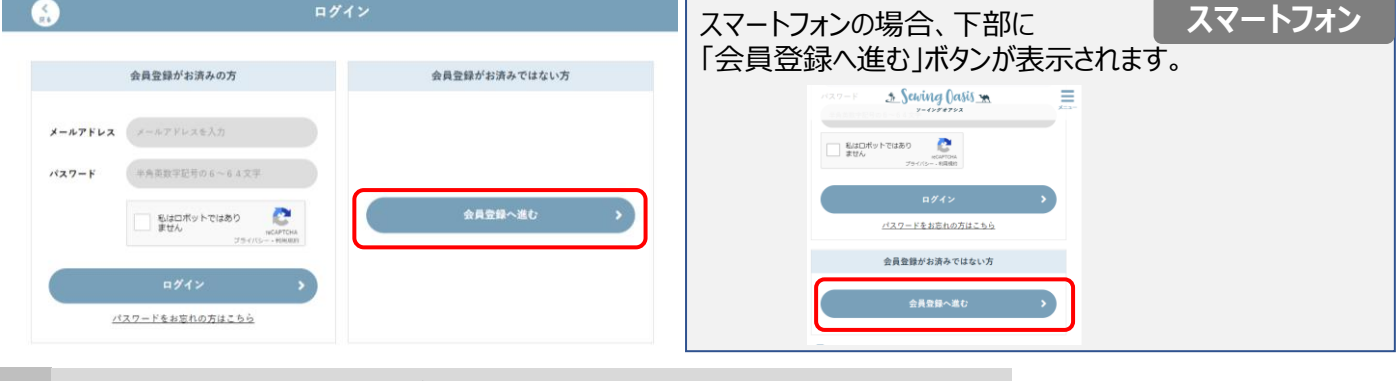

新規会員登録画面で、既にブラザーオンラインにご登録済みの方は左から、 ブラザーオンライン会員ではない方は右のボタンからお進みください

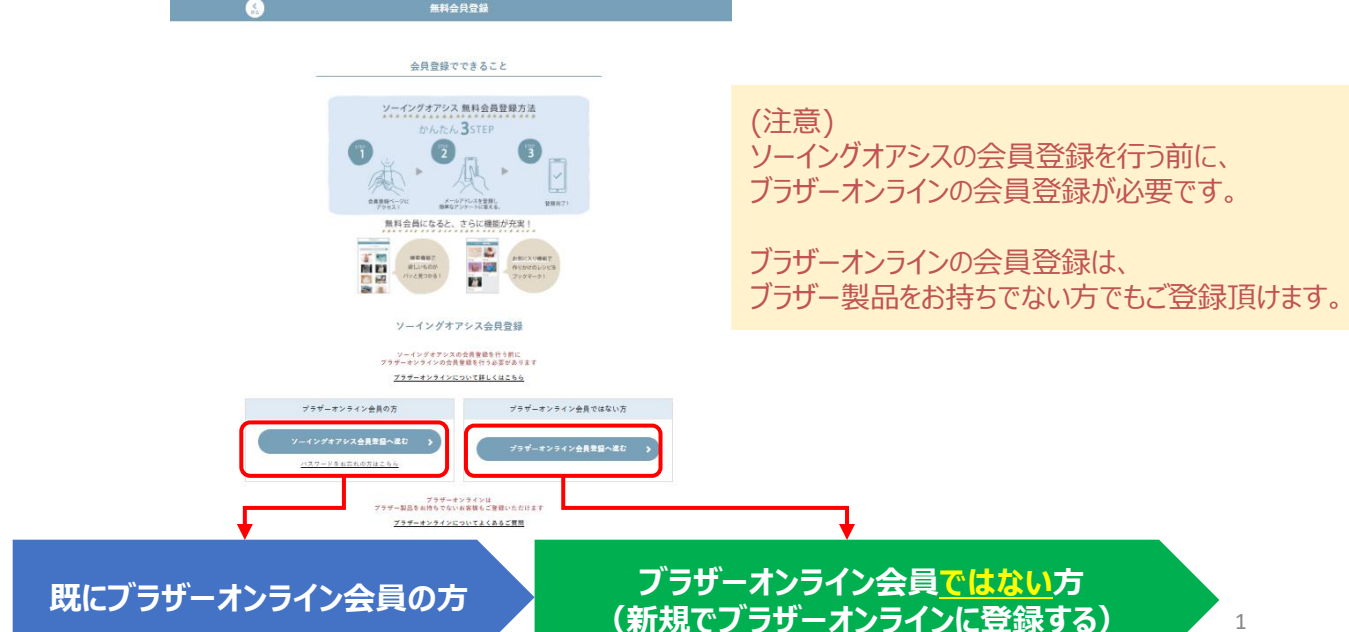

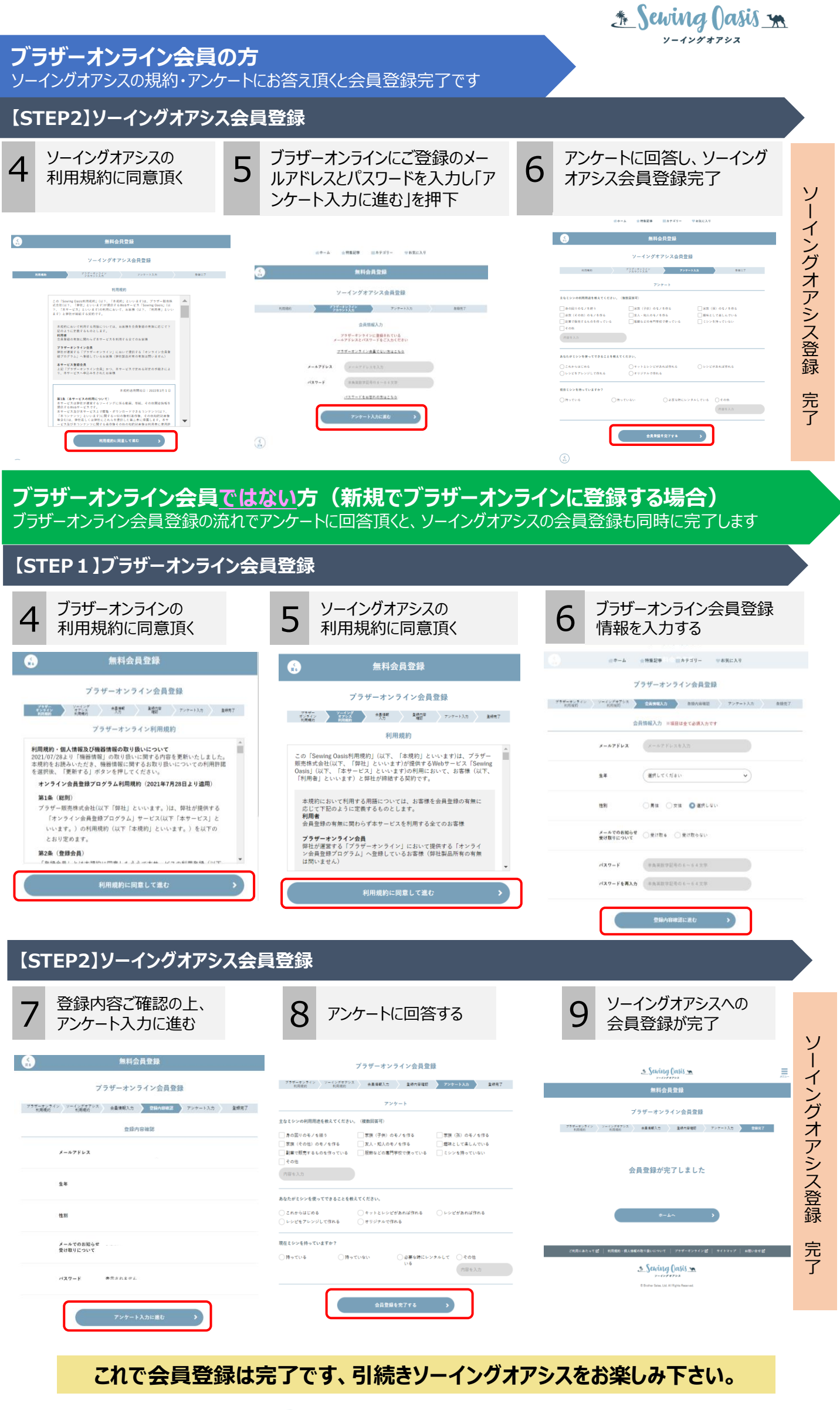

Sewing ()asis m